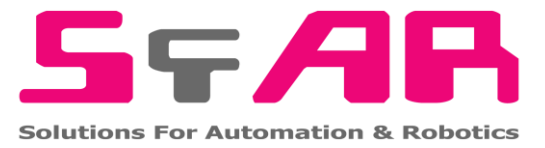

# SFAR-1M-4DI

User Manual

# **Expansion Module – 4 Digital Inputs**

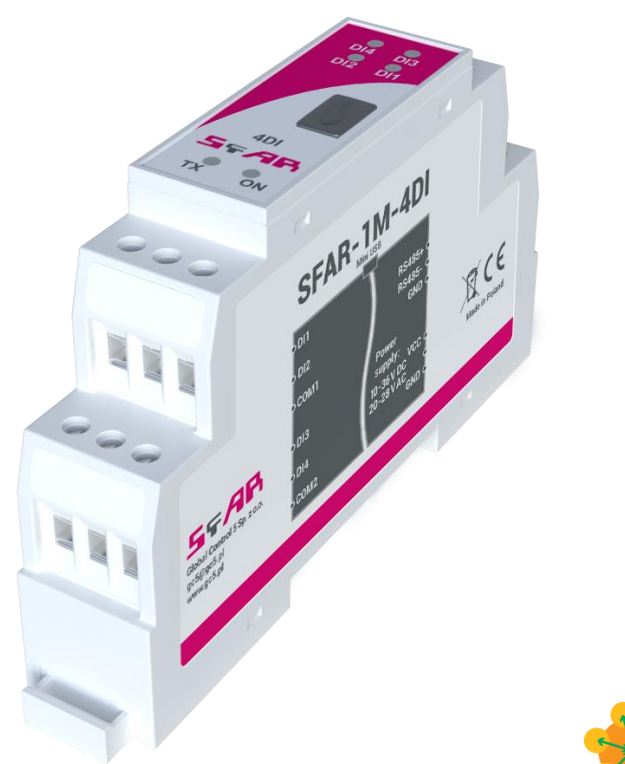

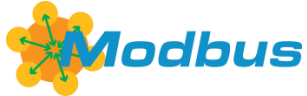

Global Control 5 Sp. z o.o. Warsaw, Poland www.gc5.pl

#### Table of contents

| 1. | Safety rules                               | 4 |
|----|--------------------------------------------|---|
| 2. | Module features                            | 4 |
|    | 2.1. Purpose and description of the module | 4 |
|    | 2.2. Technical specifications              | 5 |
|    | 2.3. Dimensions of the product             | 6 |
| З. | Configurating of the communication         | 6 |
|    | 3.1. Grounding and shielding               | 6 |
|    | 3.2. Network termination                   | 7 |
|    | 3.3. Types of Modbus registers             | 7 |
|    | 3.4. Communication settings                | 7 |
|    | 3.4.1. Default settings                    | 7 |
|    | 3.4.2. Configuration registers             | 8 |
| 4. | Indicators                                 | 8 |
| 5. | Module connection                          | 9 |
|    | 5.1. Block diagram                         | 9 |
|    | 5.2. Connection of digital inputs          | 9 |
| 6. | Modules Registers                          | 0 |
|    | 6.1. Registered access                     | 0 |
|    | 6.2. Bit access                            | 1 |
| 7. | Configuration software1                    | 2 |

Thank you for choosing our product.

This manual will help you with proper handling and operating of the device.

The information included in this manual have been prepared with utmost care by our professionals and serve as a description of the product without incurring any liability for the purposes of commercial law.

This information does not discharge you from the liability of your own judgement and verification.

We reserve the right to change product specifications without notice.

Please read the instructions carefully and follow the recommendations concluded therein.

#### WARNING!

Failure to follow instructions can result in equipment damage or impede the use of the hardware or software.

#### 1. Safety rules

- 1. Refer to this manual before the first use
- 2. Make sure that all cables are connected properly before the first use
- 3. Please ensure proper working conditions, according to the device specifications (e.g., supply voltage, temperature, maximum power consumption)
- 4. Turn the power supply off before making any modifications to wiring connections, turn off the power supply

#### 2. Module features

#### 2.1. Purpose and description of the module

4DI Module is an innovative device that provides a simple and cost-effective extension of the number of lines of input in popular PLCs.

The module has 4 Digital Inputs with configurable timer/counter option which allows to connect two encoders. All inputs are isolated from the logic by optocouplers. Each channel can be individually configured in one of several modes.

This module is connected to the RS485 bus with twisted-pair wire. Communication is via Modbus RTU or Modbus ASCII. The use of 32-bit ARM core processor provides fast processing and quick communication. The baud rate is configurable from 2400 to 115200.

The module is designed for mounting on a DIN rail in accordance with DIN EN 5002.

The module is equipped with a set of LEDs to indicate the status of inputs and outputs which is useful for diagnostic purposes and helping to find errors.

Module configuration is done via USB by using a dedicated computer program. You can also change the parameters using the Modbus protocol.

# 2.2. Technical specifications

|                | Voltage            | 10-38 V DC; 10-28 V AC |
|----------------|--------------------|------------------------|
| Power Supply   | Dower concumption1 | 1 W @ 24 V DC          |
|                | Power consumption  | 2 VA @ 24 V AC         |
|                | No of inputs       | 4                      |
|                | Voltage range      | 0 – 36 V               |
|                | Low State "O"      | 0 – 3 V                |
| Digital Inputs | High State "1"     | 6 – 36 V               |
|                | Input impedance    | 4 kΩ                   |
|                | Isolation          | 1500 Vrms              |
|                | Input Type         | PNP or NPN             |
|                | No                 | 4                      |
| Countoro       | Resolution         | 32 bits                |
| Counters       | Frequency          | 1 kHz (max)            |
|                | Impulse Width      | 500 µs (min)           |
| Tomporatura    | Work               | -20°C - +65°C          |
| remperature    | Storage            | -40°C - +85°C          |
|                | Power Supply       | 3 pin                  |
| Connectore     | Communication      | 3 pin                  |
| Connectors     | Inputs             | 2 x 3 pin              |
|                | Configuration      | Mini USB               |
|                | Height             | 90 mm                  |
| Size           | Length             | 56,4 mm                |
|                | Width              | 17,5 mm                |
| Interface      | RS485              | Up to 128 devices      |

Table 1 - Technical specifications

<sup>&</sup>lt;sup>1</sup> Power consumption with active Modbus transmission and high state on all inputs

#### 2.3. Dimensions of the product

The appearance and dimensions of the module are shown below. The module is mounted directly to the rail in the DIN industry standard.

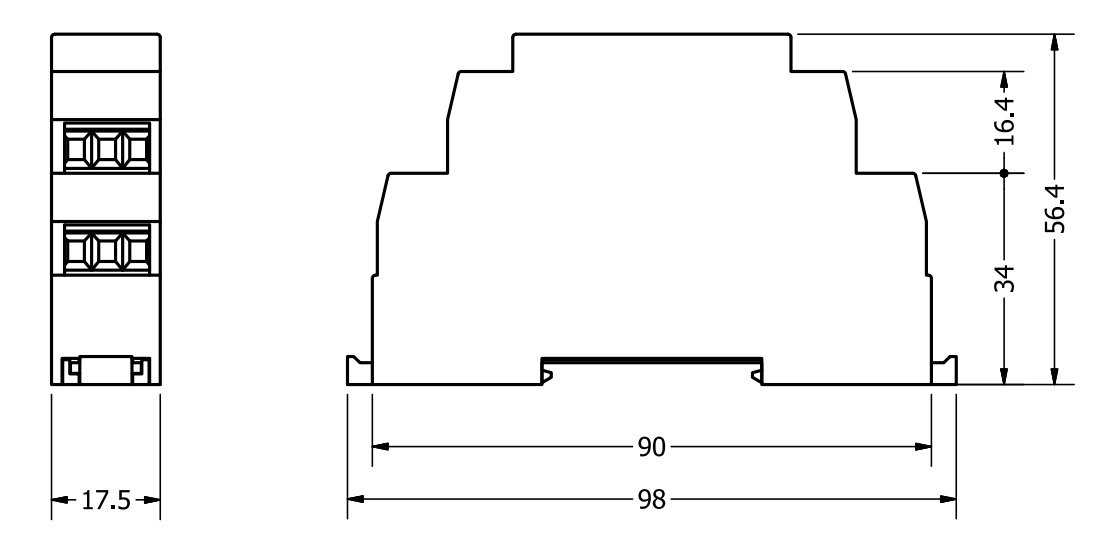

Picture 1 - Dimensions of the product

#### 3. Configurating of the communication

#### 3.1. Grounding and shielding

In most cases, IO modules will be installed in an enclosure along with other devices which generate electromagnetic radiation. Examples of these devices are relays and contactors, transformers, motor controllers etc. This electromagnetic radiation can induce electrical noise into both power and signal lines, as well as direct radiation into the module causing negative effects on the system. Appropriate grounding, shielding and other protective steps should be taken at the installation stage to prevent these effects. These protective steps include control cabinet grounding, module grounding, cable shield grounding, protective elements for electromagnetic switching devices, correct wiring as well as consideration of cable types and their cross sections.

#### **3.2. Network termination**

Transmission line effects often represent the problem of data communication networks. These problems include reflections and signal attenuation. To eliminate the presence of reflections at the end of the cable, the cable must be terminated at both ends with a resistor across the line equal to its characteristic impedance. Both ends must be terminated since the direction of propagation is bi-directional. In the case of RS485 twisted pair cable this termination is typically 120  $\Omega$ .

#### 3.3. Types of Modbus registers

| Туре | Beginning<br>address | Variable Access                     |                                 | Modbus<br>Command |
|------|----------------------|-------------------------------------|---------------------------------|-------------------|
| 1    | 00001                | Digital Outputs Bit<br>Read & Write |                                 | 1, 5, 15          |
| 2    | 10001                | Digital Inputs Bit Read             |                                 | 2                 |
| 3    | 30001                | Input Registers                     | Input Registers Registered Read |                   |
| 4    | 40001                | Output Registers                    | Registered<br>Read & Write      | 4, 6, 16          |

There are 4 types of variables available in the module

Table 2 - Types of variables

#### 3.4. Communication settings

The data stored in the module's memory is given in the 16-bit registers. The access to registers happens via Modbus RTU or Modbus ASCII.

#### 3.4.1. Default settings

| Parameter name   | Value |  |  |
|------------------|-------|--|--|
| Address          | 1     |  |  |
| Baud rate        | 19200 |  |  |
| Parity           | No    |  |  |
| Data bits        | 8     |  |  |
| Stop bits        | 1     |  |  |
| Reply Delay [ms] | 0     |  |  |
| Modbus Type      | RTU   |  |  |

Table 3 - Default settings

# **3.4.2. Configuration registers**

| Modbus  | Dec | Hex  | Nomo           | Values                                                                                                    |  |  |  |
|---------|-----|------|----------------|----------------------------------------------------------------------------------------------------|--|--|--|
| Address |     |      | Name           | Values                                                                                                    |  |  |  |
| 40003   | 2   | 0x02 | Baud rate      | 0 - 2400<br>1 - 4800<br>2 - 9600<br>3 - 19200<br>4 - 38400<br>5 - 57600<br>6 - 115200<br>other - value * 10 |  |  |  |
| 40005   | 4   | 0x04 | Parity         | 0 – none<br>1 – odd<br>2 – even<br>3 – always 1<br>4 – always 0                                             |  |  |  |
| 40004   | 3   | 0x03 | Stop Bits LSB  | 1 – one stop bit<br>2 – two stop bits                                                                       |  |  |  |
| 40004   | 3   | 0x03 | Data Bits MSB  | 7 – 7 data bits<br>8 – 8 data bits                                                                          |  |  |  |
| 40006   | 5   | 0x05 | Response delay | Time in ms                                                                                                  |  |  |  |
| 40007   | 6   | 0x06 | Modbus Mode    | 0 – RTU<br>1 – ASCII                                                                                        |  |  |  |

Table 4 - Configuration registers

### 4. Indicators

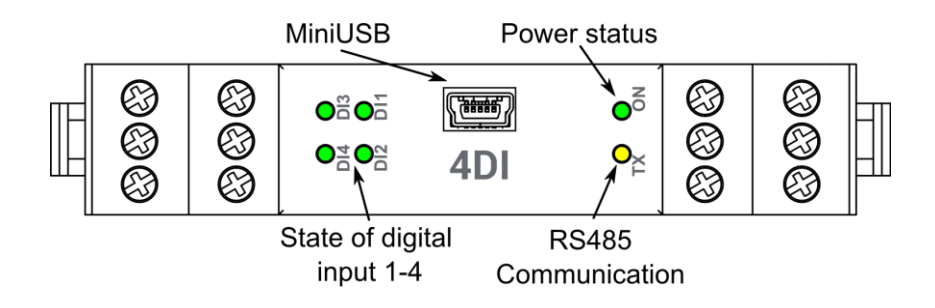

Picture 2 - Indicators

| Indicator                                              | Description                                                                       |
|--------------------------------------------------------|-----------------------------------------------------------------------------------|
| ON LED indicates that the module is correctly powered. |                                                                                   |
| ТХ                                                     | The LED lights up when the unit received the correct packet and sends the answer. |
| 1, 2, 3, 4                                             | LED indicates that on the input is high state.                                    |

Table 5 - Description of indicators

#### 5. Module connection

## 5.1. Block diagram

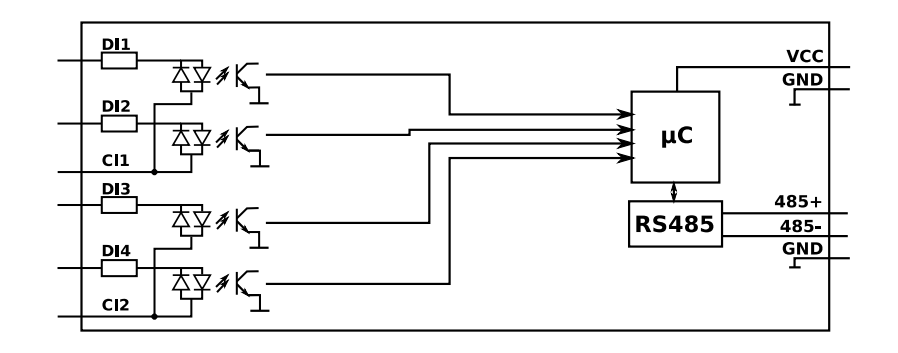

Picture 3 - Block diagram

#### 5.2. Connection of digital inputs

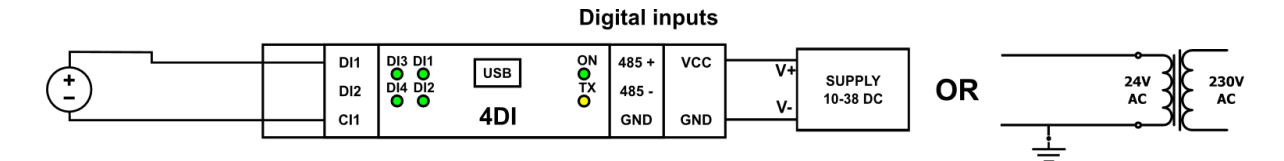

Picture 3 – Connection of digital inputs

# 6. Modules Registers

# 6.1. Registered access

| Modbus | Dec | Hex  | Register Name         | Access       | Description                               |  |
|--------|-----|------|-----------------------|--------------|-------------------------------------------|--|
| 30001  | 0   | 0x00 | Version/Type          | Read         | Version and Type of the device            |  |
| 30002  | 1   | 0x01 | Address               | Read         | Module Address                            |  |
| 40003  | 2   | 0x02 | Baud rate             | Read & Write | RS485 baud rate                           |  |
| 40004  | 3   | 0x03 | Stop Bits & Data Bits | Read & Write | No of Stop bits & Data Bits (see 3.4.2. ) |  |
| 40005  | 4   | 0x04 | Parity                | Read & Write | Parity bit                                |  |
| 40006  | 5   | 0x05 | Response Delay        | Read & Write | Response delay in ms                      |  |
| 40007  | 6   | 0x06 | Modbus Mode           | Read & Write | Modbus Mode (ASCII or RTU)                |  |
| 40009  | 8   | 0x08 | Watchdog              | Read & Write | Watchdog                                  |  |
| 40033  | 32  | 0x20 | Received packets MSB  | Read & Write | No of received peokete                    |  |
| 40034  | 33  | 0x21 | Received packets LSB  | Read & Write | No of received packets                    |  |
| 40035  | 34  | 0x22 | Incorrect packets MSB | Read & Write | No of received poolsets with orrer        |  |
| 40036  | 35  | 0x23 | Incorrect packets LSB | Read & Write | No offeceived packets with error          |  |
| 40037  | 36  | 0x24 | Sent packets MSB      | Read & Write | No of cont pocketo                        |  |
| 40038  | 37  | 0x25 | Sent packets LSB      | Read & Write | NO OF SERE PACKETS                        |  |
| 30051  | 50  | 0x32 | Inputs                | Read         | Inputs state                              |  |
| 40053  | 52  | 0x34 | Counter 1 MSB         | Read & Write | 22 bit counter 1                          |  |
| 40054  | 53  | 0x35 | Counter 1 LSB         | Read & Write | SZ-bit counter 1                          |  |
| 40055  | 54  | 0x36 | Counter 2 MSB         | Read & Write | 22 bit counter 2                          |  |
| 40056  | 55  | 0x37 | Counter 2 LSB         | Read & Write | SZ-bit counter z                          |  |
| 40057  | 56  | 0x38 | Counter 3 MSB         | Read & Write | 22 bit counter 2                          |  |
| 40058  | 57  | 0x39 | Counter 3 LSB         | Read & Write | SZ-bit counter 5                          |  |
| 40059  | 58  | 0x3A | Counter 4 MSB         | Read & Write | 22 bit sounter 4                          |  |
| 40060  | 59  | 0x3B | Counter 4 LSB         | Read & Write | 32-bit counter 4                          |  |
| 40061  | 60  | 0x3C | CCounter 1 MSB        | Read & Write | 20 bit value of conturad counter 1        |  |
| 40062  | 61  | 0x3D | CCounter 1 LSB        | Read & Write | 32-bit value of Captured Counter 1        |  |
| 40063  | 62  | 0x3E | CCounter 2 MSB        | Read & Write | 20 bit value of conturad counter 2        |  |
| 40064  | 63  | 0x3F | CCounter 2 LSB        | Read & Write | SZ-bit value of captured counter 2        |  |
| 40065  | 64  | 0x40 | CCounter 3 MSB        | Read & Write | 20 bit value of continued counter 0       |  |
| 40066  | 65  | 0x41 | CCounter 3 LSB        | Read & Write | 52-bit value of captured counter 3        |  |

SFAR-1M-4DI User Manual

| Modbus | Dec | Hex  | Register Name    | Access       | Description                                                                                                    |
|--------|-----|------|------------------|--------------|----------------------------------------------------------------------------------------------------|
| 40067  | 66  | 0x42 | CCounter 4 MSB   | Read & Write | 22 hit value of contured counter 4                                                                                                    |
| 40068  | 67  | 0x43 | CCounter 4 LSB   | Read & Write | 32-bit value of captured counter 4                                                                                                    |
| 40069  | 68  | 0x44 | Counter Config 1 | Read & Write | Counter Configuration                                                                                                    |
| 40070  | 69  | 0x45 | Counter Config 2 | Read & Write | $\pm 1 - time measurement (if 0 counting$                                                                                                    |
| 40071  | 70  | 0x46 | Counter Config 3 | Read & Write | impulses)                                                                                                    |
| 40072  | 71  | 0x47 | Counter Config 4 | Read & Write | +2 – autocatch counter every 1 sec<br>+4 – catch value when input low<br>+8 – reset counter after catch<br>+16 – reset counter if input low<br>+32 – encoder |
| 40073  | 72  | 0x48 | Catch            | Read & Write | Catch counter                                                                                                    |
| 40074  | 73  | 0x49 | Status           | Read & Write | Captured counter                                                                                                    |

Table 6 - Registered access

#### 6.2. Bit access

| Modbus<br>Address | Dec<br>Address | Hex<br>Address | Register name | Access       | Description                 |  |
|-------------------|----------------|----------------|---------------|--------------|-----------------------------|--|
| 10801             | 800            | 0x320          | Input 1       | Read         | Input 1 state               |  |
| 10802             | 801            | 0x321          | Input 2       | Read         | Input 2 state               |  |
| 10803             | 802            | 0x322          | Input 3       | Read         | Input 3 state               |  |
| 10804             | 803            | 0x323          | Input 4       | Read         | Input 4 state               |  |
| 1153              | 1152           | 0x480          | Capture 1     | Read & Write | Capture counter 1           |  |
| 1154              | 1153           | 0x481          | Capture 2     | Read & Write | Capture counter 2           |  |
| 1155              | 1154           | 0x482          | Capture 3     | Read & Write | Capture counter 3           |  |
| 1156              | 1155           | 0x483          | Capture 4     | Read & Write | Capture counter 4           |  |
| 1169              | 1168           | 0x490          | Captured 1    | Read & Write | Captured value of counter 1 |  |
| 1170              | 1169           | 0x491          | Captured 2    | Read & Write | Captured value of counter 2 |  |
| 1171              | 1170           | 0x492          | Captured 3    | Read & Write | Captured value of counter 3 |  |
| 1172              | 1171           | 0x493          | Captured 4    | Read & Write | Captured value of counter 4 |  |

Table 7 - Bit access

#### 7. Configuration software

Modbus Configurator is the type of software which is designed to set the communication module registers over Modbus network as well as to read and write the current value of other registers of the module. It's a convenient way to test the system as well as to observe real-time changes in the registers.

Communication with the module happens via the USB cable. The module does not require any drivers.

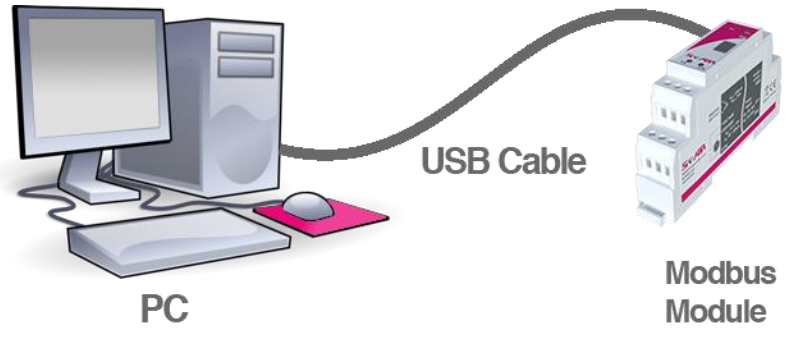

Picture 5 - Configuration process

Configurator is an universal software, whereby it is possible to configure all available modules.

| SFAR Configurator                                                | ↔   | - |   | $\times$ |
|------------------------------------------------------------------|-----|---|---|----------|
| Device type:                                                     | 4DI |   | • |          |
| 4DI Module Transmission Info                                     |     |   |   |          |
| Inputs and counters settings                                     |     |   |   |          |
| 1 2 3 4<br>hputs 0 0 0 0<br>Filter 1 0                           |     |   |   |          |
| Counter value Capture Status Counter settings Counter 1 Settings |     |   |   |          |
| Counter 2 Settings                                               |     |   |   |          |
| Counter 3 Settings                                               |     |   |   |          |
| Counter 4 Settings                                               |     |   |   |          |
|                                                                  |     |   |   |          |
|                                                                  |     |   |   |          |
|                                                                  |     |   |   |          |
|                                                                  |     |   |   |          |
|                                                                  |     |   |   |          |
|                                                                  |     |   |   |          |
|                                                                  |     |   |   |          |
|                                                                  |     |   |   |          |
|                                                                  |     |   |   |          |
|                                                                  |     |   |   |          |
|                                                                  |     |   |   |          |
|                                                                  |     |   |   |          |
|                                                                  |     |   |   |          |

Picture 6 - Configurator